# INSTITUTO ICEP

2

CAPACITACIÓN Y ESPECIALIZACIÓN PROFESIONAL

# MANUAL DEL ESTUDIANTE

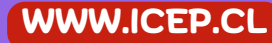

### PASO 1

### REGÍSTRATE COMO ESTUDIANTE EN LA PLATAFORMA EDUCATIVA

Debes leer atentamente las instrucciones y en el orden dado, procura no saltarte ninguna instruccion, ya que si no puedes iniciar tu curso, es por que no seguiste correctamente estos pasos

Completa el formulario de registro de la siguiente manera:

- 1. Usuario es el apodo que usarás para ingresar a tu perfil.
- La contraseña debe contener Letras mayusculas, minusculas, numeros y algun signo. (EJ: Contraseña.123)
- Los datos personales como nombres, apellidos y rut los debes registrar como quieres que aparezcan escritos en tu futuro certificado de aprobación
- 4. Verifica que anotaste bien tus datos y en especial tu correo, da clic en Crear Cuenta

#### **CONFIRMA TU CUENTA**

Si tu cuenta se creó correctamente, te llegará un correo automático para que confirmes tu cuenta

#### REGISTRARSE COMO ESTUDIANTE

El registro realizado en la pagina de ventas, es solo para tener un seguimiento de tus compras, ese registro **NO ES EL REGISTRO DE ESTUDIANTE** 

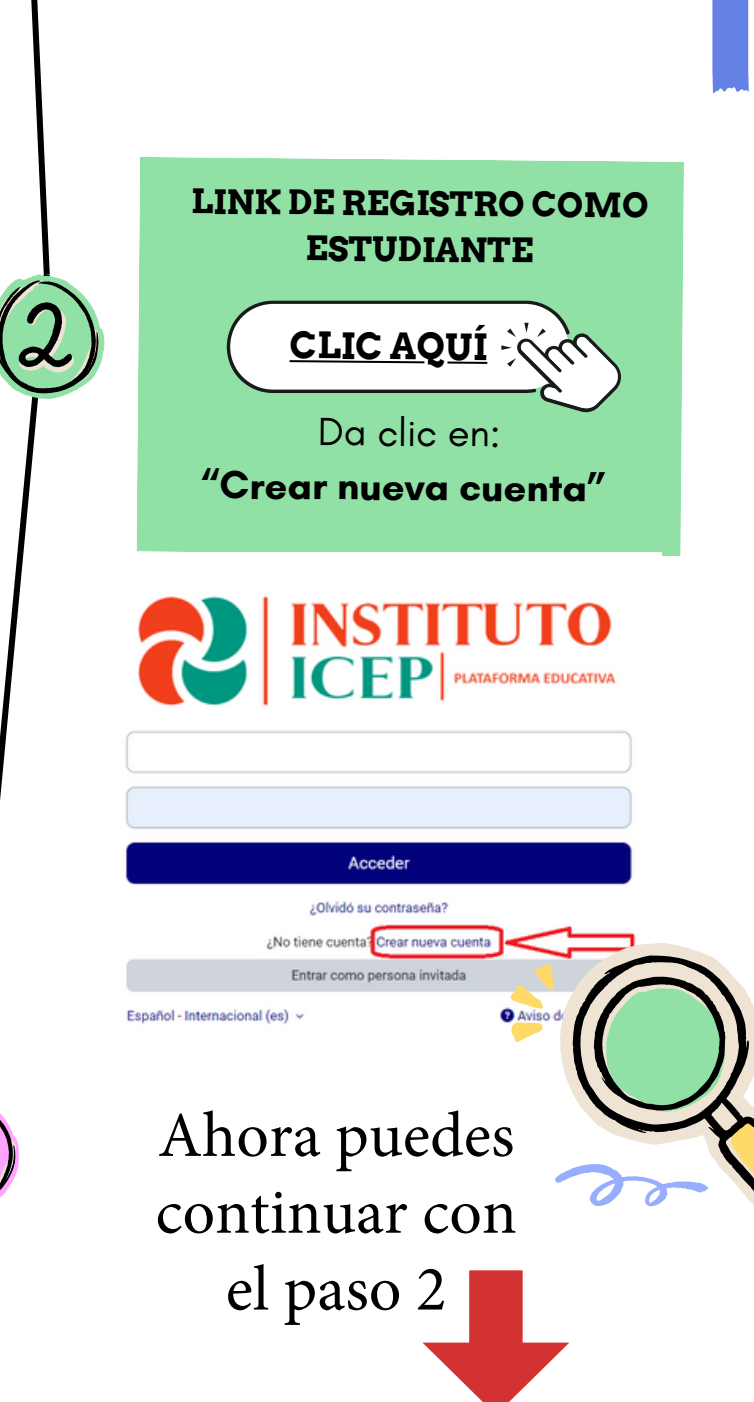

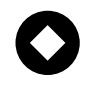

### PASO 2

### **ACTIVAR TU PERIODO DE MATRICULA**

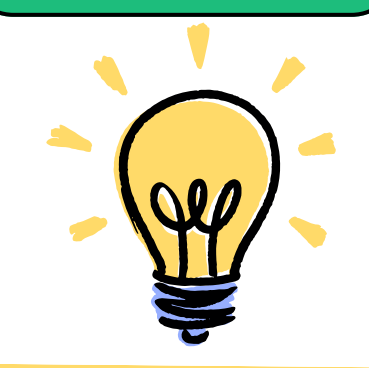

- NO Realices este paso si no te has registrado.
- Cada curso o diplomado cuenta con un tiempo maximo para ser realizado, si no es aprobado durante este tiempo, se considera reprobado
- El tiempo comienza cuando realizas este paso, por lo tanto si dispones de tiempo, no no solicites la activación de tu periodo de matrícula.

#### **VERIFICA EL COMPROBANTE DE PAGO**

- Al realizar la compra, recibiste un correo (revisa bandeja de spam) que señala tu pedido esta completo, donde se encuentra el detalle de la compra (N° pedido, Nombre del curso o diplomado, valor pagado, y tambien contiene el link de descarga de este instructivo).
- Dispones de 1 año desde que compraste tu formación para solciitar activación de tu matricula.

#### **REENVIA EL COMPROBANTE AI.** CORREO

capacitacionesicep@gmail.com

Formato correcto del comprobante, solo puede variar el color (azul, verde o rosado)

#### Gracias por tu compra

Hola Hemos terminado de procesar tu pedido

#### Descargas

Subtotal:

2

| Producto                                         |  |
|--------------------------------------------------|--|
| Primeros auxilios y reanimación básica<br>80 hrs |  |

Descargar DESCARGAR AQUÍ EL **INSTRUCTIVO** 

#### ] (10 de diciembre de 2022) [Pedido #

| Producto                                      | Cantidad | Precio  |
|-----------------------------------------------|----------|---------|
| Primeros auxilios y reanimación básica 60 hrs | 1        | \$39990 |
| ESTE RECIBO ES EL COMPROBANTE DE PAGO.        |          |         |

Caduca

iracias por su preferencia, descargue el INSTRUCTIVO, revíselo y siga los pasos para que da registrarse e iniciar su o sus cursos

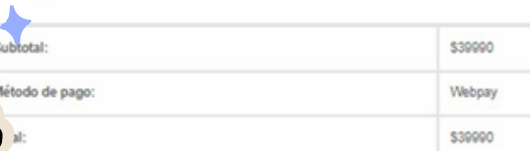

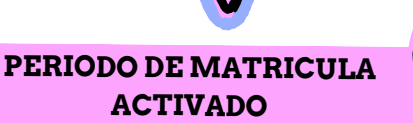

Al reenviar el comprobante correcto el encargado de matricula verificará la información y te dará aviso por correo que tu periodo de matricula esta activado, en horario habil sera en menos de 3 horas, si lo enviaste en horario inhabil, al dia siguiente

## **PUNTOS IMPORTANTES**

Somos una OTEC acreditada, por lo mismo debemos cumplir con estandares de calidad, creemos que la educación online es una herramienta para que profesionales puedan especializarse, y no por ser online significa que sea de menos calidad, es por eso que intentamos ser lo mas parecido a una institución presencial

## TIEMPO DE MATRICULA

- Todos nuestros cursos o diplomados cuentan con un tiempo maximo para ser realizados desde que tu solicitas la activación, por lo mismo si no terminas durante ese tiempo, ya no podras acceder al curso, esto es automatico, y tu curso se considerará reprobado.
- Existe un tiempo mínimo para finalizar, esto debido a que debes cumplir con las horas del curso.
- Todo lo anterior está detallado en el programa de estudios

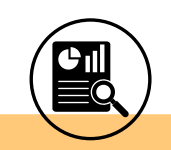

## **Casos especiales**

- Si te enfermas durante tu periodo de matricula, debes reenviar tu comprobante de licencia y te extenderemos el tiempo de tu periodo de acuerdo a los días que afectaron tus estudios.
- Puedes solicitar congelar 1 vez tu curso mientras este se encuentre activo, al solicitar reactivación, se te asignara el mismo tiempo restante

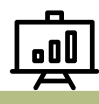

## CERTIFICADOS

 Al finalizar tu curso o diplomado, podras descargar de manera automática tu certificado de aprobación, verifica tuss datos y si encuentras un error, es por que al registrarte no lo digitaste correctamente, puedes ingresar en tu perfil en la plataforma, dar clic en editar perfil y corregir los datos, y guardar los datos , tu certificado se deberia actualizar para que lo descargues nuevamente

## Q

## APROBAR

Para Aprobar debes cumplir con los siguientes puntos:

- Tener nota final => de 5.0
- Haber cumplido tus estudios en el tiempo establecido.
- Haber realizado tu Encuesta de satisfacción.

Si uno de estos puntos no se cumplen, se considera reprobado el curso o diplomado.

Ten presente que todas las Pruebas con nota, son solo de 1 intento igual como seria de manera presencial.

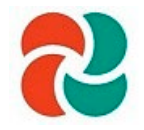

## GUÍA DEL ESTUDIANTE USO DE LA PLATAFORMA.

#### Introducción

En la siguiente guía encontrará orientación general en torno al funcionamiento operativo de la plataforma del curso, en el que usted se encuentra inscrito.

Una primera idea sobre la plataforma, es concebir ésta como un sistema de enseñanza tradicional y realizar el paralelo entre sus herramientas y funcionalidades. Este ejercicio resultará muy útil para simplificar la comprensión de esta guía.

#### ¿Cómo navegar esta guía?

Haga clic en los links bajo las imágenes ilustrativas de cada sección para revisar el detalle. En cada ítem, junto con la información, encontrará el link de regreso a esta página inicial además de los accesos a información complementaria y preguntas frecuentes.

|                                          | <b></b>                                |                                             |                                                                       |
|------------------------------------------|----------------------------------------|---------------------------------------------|-----------------------------------------------------------------------|
| <u>REQUERIMIENTOS</u><br><u>TÉCNICOS</u> | ESTRUCTURA<br>GENERAL DE LOS<br>CURSOS | <u>HERRAMIENTAS DE</u><br><u>CONTENIDOS</u> | <u>HERRAMIENTAS DE</u><br><u>EVALUACIÓN Y</u><br><u>CERTIFICACIÓN</u> |

## Requerimientos Técnicos

Cuando iniciamos un curso, debemos asegurarnos de contar con los requerimientos técnicos para poder avanzar en los contenidos y cumplir la ruta de aprendizaje propuesta sin dificultad.

#### Dispositivos

La plataforma implementada, está configurada para ser utilizada por dispositivos con sistema operativo:

Windows 7, 10, 11, Mac OSX Sierra, iPad IOS10, Android 4 o superior.

#### • ¿Puedo acceder a los cursos desde mi teléfono móvil o Tablet?

Sin duda, podrá visualizar los cursos, bloques, secciones y contenido de los cursos en dispositivos móviles, directamente accediendo a la plataforma a través de algún navegador (se recomienda Chrome), o descargando la aplicación para dispositivos móviles

#### Navegador

La plataforma de ELEARNING CENTER SpA es compatible con cualquier navegador de Internet que cumpla con los estándares actuales. Regularmente Moodle se utiliza con los siguientes navegadores:

PC de escritorio:

- Chrome
- Firefox
- Safa

ri Mobile:

- Mobile Safari
- Google Chrome

Para la mejor experiencia y seguridad óptima, se recomienda que usted mantenga actualizado en su dispositivo el navegador.

**Nota:** Navegadores antiguos que tienen problemas conocidos de compatibilidad con Moodle 3.5:

• Safari 7 e inferiores

IMPORTANTE: Se debe utilizar dispositivos o conexión a Internet propia, ya que muchas empresas públicas o privadas, mantienen bloqueados ciertos contenidos audiovisuales, por lo que esto puede afectar la visualización y reproducción de vídeos.

Además, se recomienda que los navegadores tengan habilitado:

- Cookies
- Pop-ups
- Javascript

#### Tipo de Conexión

La plataforma requiere de una conexión de Banda Ancha (256 Kbit/sec o más rápida esto asegura que se puedan visualizar videos o presentaciones online) a través USB wireless modem, ADSL, T1/T2, fibra óptica o cable.

Acceso de marcado telefónico o Dial-up, es significativamente lento y no es recomendado su uso.

#### **APLICACIÓN MOVIL:**

## Para utilizar la app móvil, debe primero haber ingresado a su perfil en la plataforma desde algún navegador por al menos una vez.

Para descargar la app para dispositivos móviles, diríjase a la pagina de su plataforma virtual y en la parte inferior de esta, encontrara un botón que señala "Descargar la app para dispositivos móviles" como se muestra en la figura.

Al dar clic en descargar, se le redirigirá a una pagina en ingles del software de nuestra plataforma, al bajar hasta aproximadamente la mitad de esa pagina, encontrara dos botones, uno para dispositivos APPLE y otro para dispositivos android, de clic en el que le corresponda a usted y siga los pasos para la descarga e instalación.

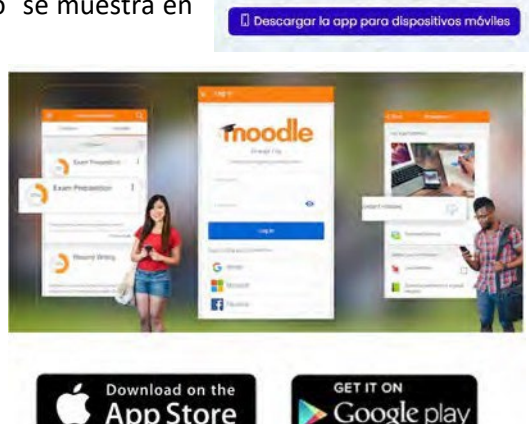

Mantente en contacto

https://www.elearningcenter.cl
 elearningcentercl@gmail.com

Resumen de retención de data

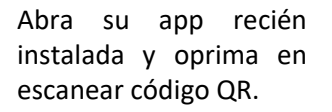

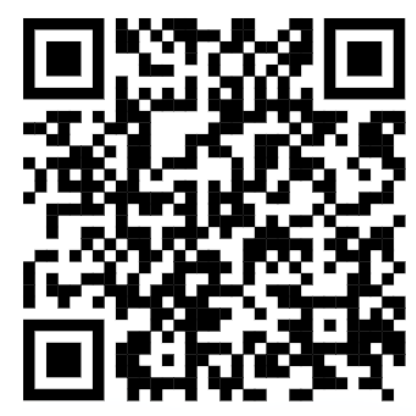

Complete sus datos personales Nombre de usuario y contraseña. Deben ser escrito tal cual se registraron

IMPORTANTE: Se debe utilizar dispositivos o conexión a Internet propia, ya que muchas empresas publicas o privadas, mantienen bloqueados ciertos contenidos audiovisuales, por lo que esto puede afectar la visualización y reproducción de vídeos.

## <u> Estructura general de los cursos</u>

- Lo primero es conocer lo básico de tu plataforma de estudios, en la siguiente imagen podrás visualizar el escritorio principal de tu perfil.
- Al ingresar en tu perfil, llegaras directamente a esta ventana, para poder revisar el listado de tu o tus cursos activos, solo debes oprimir en el botón de mis cursos.

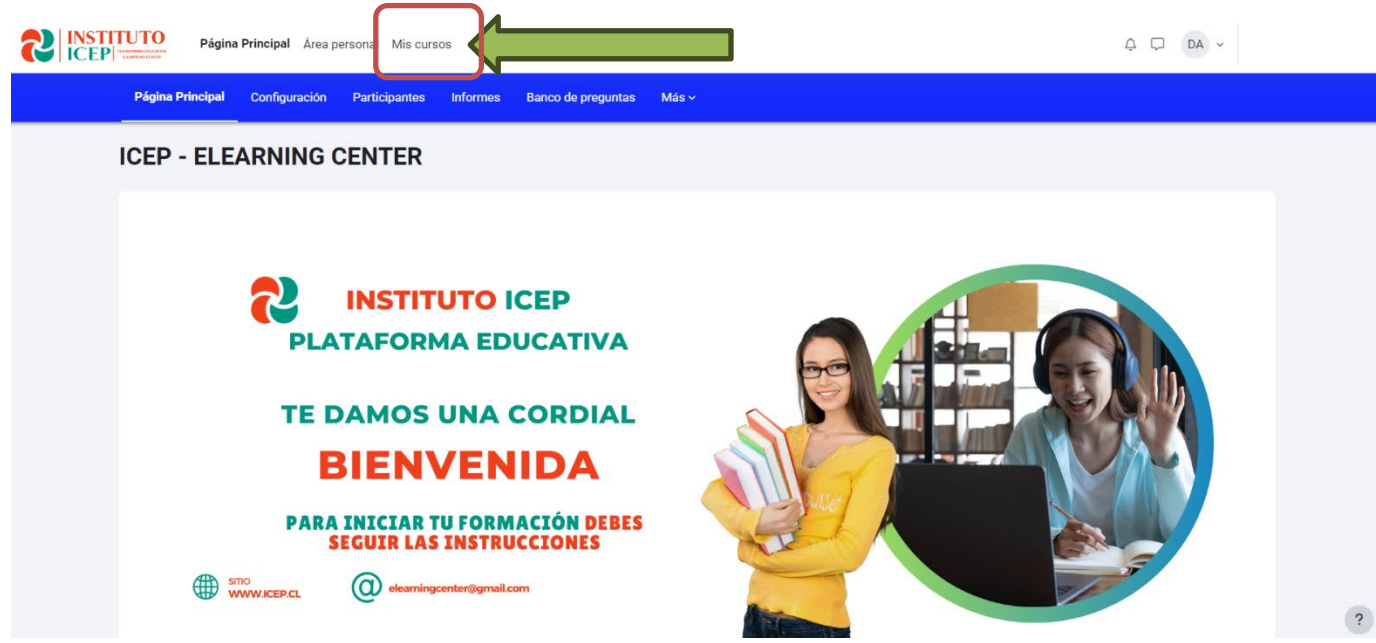

 Al ingresar al curso seleccionado en la ventana de MIS CURSOS, se visualiza en la parte superior el logo principal. Más abajo, se dispone el nombre del curso, y al centro se disponen los contenidos y actividades del curso organizados en "pestañas" con los módulos, unidades o semanas, según corresponda. Ver imagen siguiente

| Página Principal Área personal Mis                                                                               | cursos                                                                                                    | φ <b>D</b> γ                                                                                                    |
|----------------------------------------------------------------------------------------------------|----------------------------------------------------------------------------------------------------|----------------------------------------------------------------------------------------------------|
| <b>Curso</b> Configuración Participantes Ca                                                                      | lificaciones Informes Más v                                                                                                    |                                                                                                    |
| Infecciones asociadas a la                                                                                       | atención en salud 30 hrs                                                                                                    | ESCUELA DE SALUD 🛛 BIENVENIDA                                                                                    |
| BIENVENIDA MODULO 1 MODULO 2                                                                                     | 3 FINAL                                                                                                    |                                                                                                    |
| Estimad@ estudiante:                                                                                             |                                                                                                    |                                                                                                    |
| Por medio de este mensaje queren<br>SPA", institución reconocida por su                                          | nos expresarle nuestra felicitación por el inicio de una nueva etapa acad<br>calidad.                                                                                                    | lémica en "CAPACITACIONES ELEARNING CENTER                                                                       |
| El Sistema de "ELEARNING CENTER<br>innovador, centrado en el aprendiza                                           | R SpA" tiene una amplia y reconocida trayectoria en la educación a distan<br>je y acorde con los retos de la educación superior.                                                                                         | ncia. Desde hoy participará en un modelo educativo                                                               |
| Es necesario que tenga usted claro<br>también, beneficios como la oportu<br>invito a pensar y diseñar un plan pe | , que el aprendizaje en línea implica retos como la autogestión, la disciplina, e<br>unidad de estudiar desde cualquier lugar y en el horario que usted defina<br>rsonal que le permita concluir con éxito sus estudios. | sfuerzo, y una adecuada administración del tiempo, pero<br>a. Por ello, en el inicio de esta etapa académica, le |
| Le deseamos mucho éxito en sus e                                                                                 | studios y en el logro de sus metas.                                                                                                    |                                                                                                    |
| ¡Bienvenid@!                                                                                                    |                                                                                                    |                                                                                                    |
|                                                                                                    |                                                                                                    |                                                                                                    |
|                                                                                                    |                                                                                                    |                                                                                                    |
|                                                                                                    |                                                                                                    |                                                                                                    |
| CENERAL IDADES                                                                                                   |                                                                                                    | ?                                                                                                    |

• En el primer ingreso al curso, siempre llegara a la pestaña llamada "Bienvenida", es importante revisar lo que se señala ahí, ya que aparece información importante, como por ejemplo el tiempo máximo del curso, y el mínimo si corresponde.

#### ¿Cómo puedo ir revisando los contenidos?

• En el centro podrá ir revisando los contenidos que tiene cada Pestaña (sección ya sea modulo, unidad etc),

| Página Principal Área personal Mis cursos                                                                                                    | Q 0A ~                     |
|----------------------------------------------------------------------------------------------------|----------------------------|
| Curso Configuración Participantes Calificaciones Informes Más ~                                                                                                    |                            |
| Infecciones asociadas a la atención en salud 30 ESQUELA DE S                                                                                                    | ALUD 🛛 BIENVENIDA          |
| BIENVENIDA MODULO 1 MODULO 2 3 FINAL                                                                                                    |                            |
| Estimad@ estudiante:                                                                                                    |                            |
| Por medio de este mensaje queremos expresarle nuestra felicitación por el inicio de una nueva etapa académica en "CAPACITACIONES ELEARNIN<br>SPA", institución reconocida por su calidad.                                                                                                    | IG CENTER                  |
| El Sistema de "ELEARNING CENTER SpA" tiene una amplia y reconocida trayectoria en la educación a distancia. Desde hoy participará en un modelo<br>innovador, centrado en el aprendizaje y acorde con los retos de la educación superior.                                                                                                    | ) educativo                |
| Es necesario que tenga usted claro, que el aprendizaje en línea implica retos como la autogestión, la disciplina, esfuerzo, y una adecuada administración del ti<br>también, beneficios como la oportunidad de estudiar desde cualquier lugar y en el horario que usted defina. Por ello, en el inicio de esta etapa ace<br>invito a pensar y diseñar un plan personal que le permita concluir con éxito sus estudios. | íempo, pero<br>adémica, le |
| Le deseamos mucho éxito en sus estudios y en el logro de sus metas.                                                                                                    |                            |
| Bienvenid@!                                                                                                    |                            |
|                                                                                                    |                            |
| CENERALIDADES                                                                                                    | ?                          |

 A su vez, en la medida que navegamos a través de los distintos recursos y/o actividades del curso, este menú nos permitirá navegar por las secciones del curso y/o regresar al inicio del mismo, como se observa en la siguiente imagen de ejemplo.

| Infecciones asociadas a la atención en salud 30 hrs                                                                                                    | ESCUELA DE SALUD 🔅 BIENVENIDA                                                                                    |
|----------------------------------------------------------------------------------------------------|----------------------------------------------------------------------------------------------------|
| BIENVENIDA MODULO 1 MODULO 2 3 FINAL                                                                                                    |                                                                                                    |
| Estimad@ estudiante:                                                                                                    |                                                                                                    |
| Por medio de este mensaje queremos expresarle nuestra felicitación por el inicio de una nueva etapa acad<br>SPA", institución reconocida por su calidad.                                                                                                    | émica en "CAPACITACIONES ELEARNING CENTER                                                                        |
| El Sistema de "ELEARNING CENTER SPA" tiene una amplia y reconocida trayectoria en la educación a distan<br>innovador, centrado en el aprendizaje y acorde con los retos de la educación superior.                                                                                                    | cia. Desde hoy participará en un modelo educativo                                                                |
| Es necesario que tenga usted claro, que el aprendizaje en línea implica retos como la autogestión, la disciplina, er<br>también, beneficios como la oportunidad de estudiar desde cualquier lugar y en el horario que usted defina<br>invito a pensar y diseñar un plan personal que le permita concluir con èxito sus estudios. | sfuerzo, y una adecuada administración del tiempo, pero<br>a. Por ello, en el inicio de esta etapa académica, le |
| Le deseamos mucho éxito en sus estudios y en el logro de sus metas.                                                                                                    |                                                                                                    |
| ¡Bienvenid@!                                                                                                    |                                                                                                    |
|                                                                                                    |                                                                                                    |
|                                                                                                    |                                                                                                    |
|                                                                                                    |                                                                                                    |

#### Las pestañas

 Los cursos están diseñados en función de una ruta pedagógica. A través del recorrido que usted realice por ella se espera que logre los aprendizajes planificados.

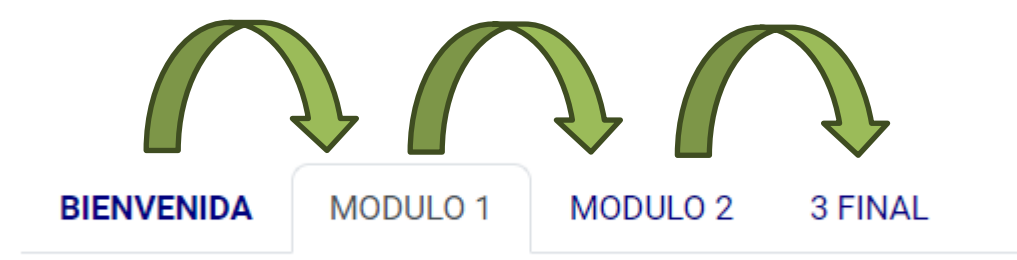

#### ¿Cómo accedo a los contenidos y actividades?

 Al seleccionar una pestaña, por ejemplo; "Modulo 1", encontraremos la presentación de la unidad y/o sección y luego el acceso a los contenidos, organizados por temática y/o clase, como el ejemplo que se observa a continuación. • En cada pestaña, los recursos, evaluaciones y contenidos se despliegan organizados horizontalmente. Éstas varían en cantidad dependiendo de la extensión y el número de horas definidas de cada curso.

| BIENVENIDA MODULO 1 MODULO 2 3 FINAL                                                                                                    |                                                              |
|----------------------------------------------------------------------------------------------------|--------------------------------------------------------------|
| INTRODUCCIÓN, CONCEPTOS GENERALES Y EPIDEMIOLOG                                                                                                    | ÍA DE LAS IAAS                                               |
| Introducción                                                                                                    |                                                              |
| Según datos de la Organización Mundial de la Salud (OMS), en USA 80.000 muertes al año son a causa de una infección contraída en un centro asistencial. Para poder evitar mundo, es que se dicta el curso IAAS. | que estos números sigan creciendo, tanto en Chile como en el |
| MODELOS DE ATENCIÓN EN SALUD                                                                                                    |                                                              |
| VIDEO CLASE MODELOS DE ATENCIÓN EN SALUD                                                                                                    | Marcar como hecha                                            |
| 0-MODELO-DE-ATENCION-INTEGRAL-DE-SALUD                                                                                                    | Marcar como hecha                                            |
|                                                                                                    |                                                              |
| INTRODUCCIÓN A LAS IAAS                                                                                                    |                                                              |
| VIDEO INTRODUCTORIO A LAS IAAS                                                                                                    | Marcar como hecha                                            |
| 1-Introduccion-Ias-IAAS                                                                                                    | Marcar como hecha                                            |
|                                                                                                    |                                                              |
| NORMA TÉCNICA 124                                                                                                    |                                                              |
| VIDEO CLASE NORMA TÉCNICA 124                                                                                                    | Marcar como hecha                                            |
| 2-norma-tecnica-124                                                                                                    | Marcar como hecha                                            |

¿Cómo veo mis calificaciones?

• En el MENÚ PRINCIPAL, encontrará el acceso a las calificaciones del curso, las que se desplegarán junto a la información de la ponderación de cada actividad y el promedio final del curso.

| NSTITUTO<br>CEP | Página Princ  | Ipal Área personal Mis cursos           | ф 🗘 🗸                       |
|-----------------|---------------|-----------------------------------------|-----------------------------|
| Cu              | rso Configura | 3ôn Participantes Calificaciones        |                             |
| Inf             | ecciones      | asociadas a la atención en salud 30 hrs | ESCUELA DE SALUD D MODULO 2 |
|                 | BIENVENIDA    | MODULO 1 MODULO 2 3 FINAL               |                             |
|                 |               | PREVENCIÓN DE IAAS CONCEPTOS BÁSICOS    |                             |
|                 |               |                                         |                             |
|                 |               | VIDEO CLASE PRECAUCIONES ESTÁNDAR       | Marcar como hecha           |
|                 | D             | 5-precauciones-estandar                 | Marcar como hecha           |
|                 |               |                                         |                             |
|                 |               | VIDEO CLASE HIGIENE DE MANOS            | Marcar como hecha           |
|                 | D             | 6-HIGIENE-DE-MANOS                      | Marcar como hecha           |

 A modo de explicación, cada recurso en nuestra plataforma puede tener una CALIFICACIÓN que va en una escala de puntaje de 0 a 7, ya que mide el puntaje obtenido, que por ejemplo si no responde ninguna pregunta de una prueba su calificación final corresponderá a 0, ya que se obtuvo cero puntos de puntaje, pero la nota final, ya sea la nota final por solo un Examen o el promedio de varios recursos evaluados, se ajustará utilizando una escala de 1 a 7. Se adjunta una imagen de ejemplo:

| RCP, DEA y Manejo OVA Adulto, Pe  | ediatrico (BLS) 30 hrs | calificacion obtenida<br>con puntaje de 0 a 7         |        |
|-----------------------------------|------------------------|-------------------------------------------------------|--------|
| EXAMEN FINAL                      | 100,00 %               | 4,7 (0-7) 66,7 %                                      | 66,7 % |
| $ar{\mathcal{K}}$ Total del curso | -                      | 5,0 1-7 66,7 %                                        | -      |
|                                   |                        | Promedio final con nota<br>ajustada a escala de 1 a 7 |        |

**A** 0 0

## <u> Herramientas de Comunicación</u>

Elementos fundamentales en todo entorno virtual de aprendizaje son las distintas instancias de comunicación. En este contexto, en la plataforma encontraremos distintas herramientas que nos permitirán establecer contacto con la totalidad del curso, enviar mensajes personales a una o más personas y/o bien interactuar con un grupo determinado de trabajo en una actividad determinada, por ejemplo.

Revisemos a continuación las principales características de estas herramientas que se encuentran ubicadas en la esquina superior derecha de su pantalla.

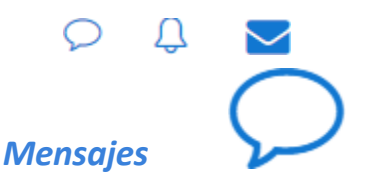

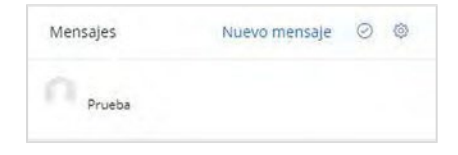

En esta herramienta se desplegarán los mensajes que le han enviado ya sea de forma personal y/o mensajes masivos a la totalidad del curso. En otras palabras, podemos entender esta herramienta como un "mensaje" interno, donde podemos ponernos en contacto con todos los integrantes del curso.

Así mismo, en la zona superior encontraremos la opción "Nuevo mensaje" la que nos permitirá enviar un texto a uno o más integrantes del curso.

#### Notificaciones

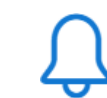

En esta herramienta se desplegarán las Notificaciones que nos han enviado a modo de mensajes masivos a la totalidad del curso. Lo que nos permite conocer el estado de mi curso y de sus actividades.

| Notificaciones         | Ø Ø |
|------------------------|-----|
| No tienes notificacion | nes |
|                        |     |

#### Correo

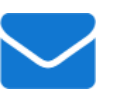

En esta herramienta se desplegarán los correos que nos han enviado ya sea de forma personal y/o bien correos masivos a la totalidad de la clase. En otras palabras, podemos entender esta herramienta como un "e-mail" interno, donde podemos ponernos en contacto con todos los integrantes del curso.

Esta herramienta nos permitirá mantener nuestros correos ordenados por medio de diferentes etiquetas como "Bandeja de entrada", "Borradores" y "Enviado". Otra de sus características es que permite adjuntar hasta 5 archivos al redactar un nuevo mensaje.

| Correo          | Redactar | ŝ |
|-----------------|----------|---|
| 🚨 Bandeja de    | entrada  |   |
| \star Destacado |          |   |
| Borradores      | 5        |   |
| 🔺 Enviado       |          |   |
| 🛍 Basura        |          |   |
| 🟛 Zoom          |          |   |

## Herramientas de Contenidos

- En el bloque central del curso, los contenidos, recursos y actividades se organizan en pestañas, ya sea por unidad, semana tema y/o sección. Al hacer clic de cada una, se despliegan los accesos a los contenidos y recursos, ya sean video-clase, archivos de lectura u otros recursos.
- Revisemos los principales formatos de contenidos, la forma en que se presentan, las opciones que tienen y cómo se visualizan.

| venid            | a curso Unidad 1 Unidad 2                                                                                                    |                               |
|------------------|----------------------------------------------------------------------------------------------------|-------------------------------|
| stringlið        | Disponible desde 28 de septiembre de 2020                                                                                                    |                               |
| UNIC<br>An<br>Ar | AD 2<br>álisis de riesgos y Sistema Globalmente<br>monizado (SGA)                                                                                                    | OCTUBRE 2021<br>ha de término |
| 0                | RESULTADOS DE APRENDIZAJE                                                                                                    |                               |
|                  | Conceptos generales de evaluación de riesgos.                                                                                                    |                               |
| 0                | CONTENIDOS                                                                                                    |                               |
|                  | Una aproximación al Sistema Globalmente Armonizado de Clasificación y Etiquetado de Sustancias Químicas (GHS).     La comunicación de Riesgos.     Evaluación de Riesgos en el Área Ocupacional.  |                               |
| 0                | REVISA LOS CONTENIDOS                                                                                                    |                               |
|                  | Classe 4. Una aproximación al Sistema Globalmente Armonizado de Clasificación y Eliquetado de Sustancias Química (GHS)<br>Docente: Lorena Silva   Duración: 114 min.                              | 1                             |
|                  | Clase 4. Una aproximación al Sistema Giobalmente Armonizado de Clasificación y Etiquetado de Sustancias Química (GHS) (versión PDF)                                                               | 0                             |
|                  | Clase 5. La Comunicación de riesgos<br>Decente: Dr. Juan Carlos Rios H.   Duraritor: 40 min.                                                                                                    | 1                             |
|                  | Clase 5. La Comunicación de riesgos [versión PDF]                                                                                                    | 3                             |
|                  | Clase 6. Evaluación de Riesgos en el Área Ocupacional<br>Docente: Mag. Daniel Reboliedo   Duracióni 12 min.                                                                                       | (                             |
|                  | Clase 6: Evaluación de Riesgos en el Área Ocupacional (versión PDF)                                                                                                    | 1                             |
| 0                | PROFUNDIZA LOS CONTENIDOS                                                                                                    |                               |
|                  | LECTURAS COMPLEMENTARIAS                                                                                                    |                               |
|                  | Expert Review for GHS Classification of Chemicals on Health Effects<br>Morna, T., Morikawa, K. 2011. ind. Health 49; page. 559 565.                                                               |                               |
|                  | Introduction to benchmark dose methods and U.S. EPA benchmark dose software version 2,1,1<br>Davies, J.A., Juffrey S., Gif, Q. Jay Zhao, 2011, Toxicol and Applied Imarmacol. 234: page. 181-191. | l                             |
| 0                | COMPRUEBA LOS APRENDIZAJES                                                                                                    |                               |
|                  | e Actividad sumativa: Control Unidad 2                                                                                                    | 1                             |
|                  | B Actividad Sumativa: Tarea 2                                                                                                    | 1                             |
|                  | e Actividad sumatiwa: Prueba Final                                                                                                    | 1                             |
|                  | Tarea+Curso+3+unidad+2 (6)                                                                                                    | (                             |

◀ Unidad 1

#### Clases Narradas o video clases

 Este tipo de recurso se despliega en la misma plataforma, en ocasiones en una nueva ventana. Se trata de animaciones multimedia o videos, donde un profesor narra una clase o se narra sobre una temática atingente a las clases.

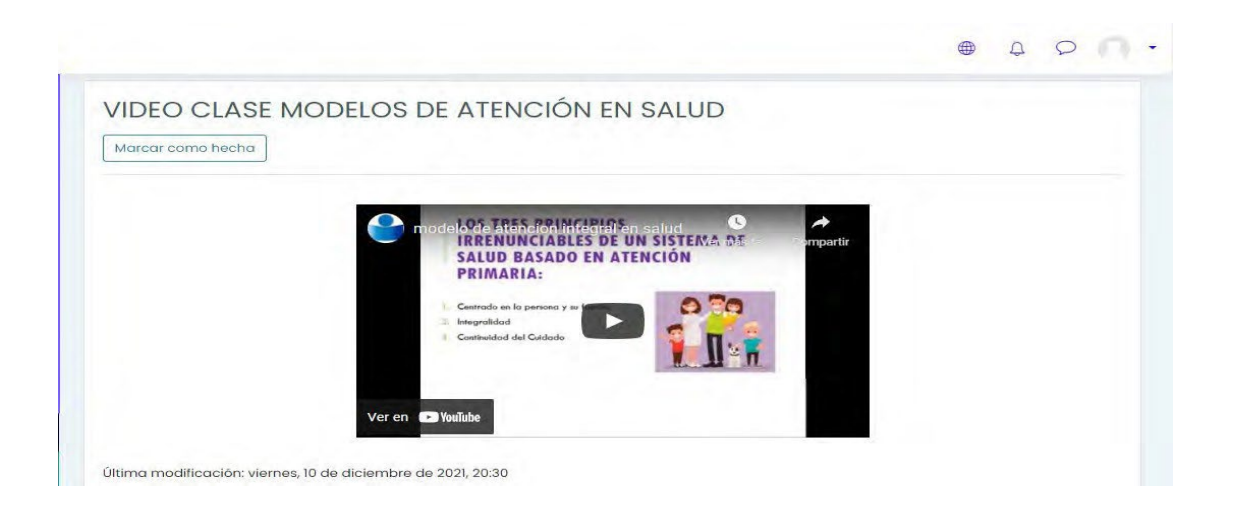

- Las clases narradas generalmente están alojadas fuera de nuestra plataforma para mejorar la rapidez de reproducción, ya que existen plataformas especializadas en alojamiento de videos, como por ejemplo YOUTUBE, VIMEO etc, hay que tener en consideración que estas plataformas de videos muchas veces están bloqueadas en las instituciones públicas, por lo que se sugiere utilizar dispositivos propios y/o también una conexión a internet propia.
- Otro punto importante es que algunas clases contienen imágenes de heridas, sangre, accidentes o de fallecidos, las plataformas de video como

YOUTUBE o VIMEO contienen seguridad de edad, por lo que estas clases solo se reproducirán directamente desde las plataformas, ingresando con una cuenta adulto, tener una cuenta en estas plataformas es gratis, y muchas veces teniendo una cuenta en Gmail puede ingresar en estas plataformas, por lo que se debe asegurar tener abierta una cuenta Gmail o de YOUTUBE de un adulto para reproducir estas clases.

Imagen referencial cuando se encuentra bloqueada la reproducción de videos.

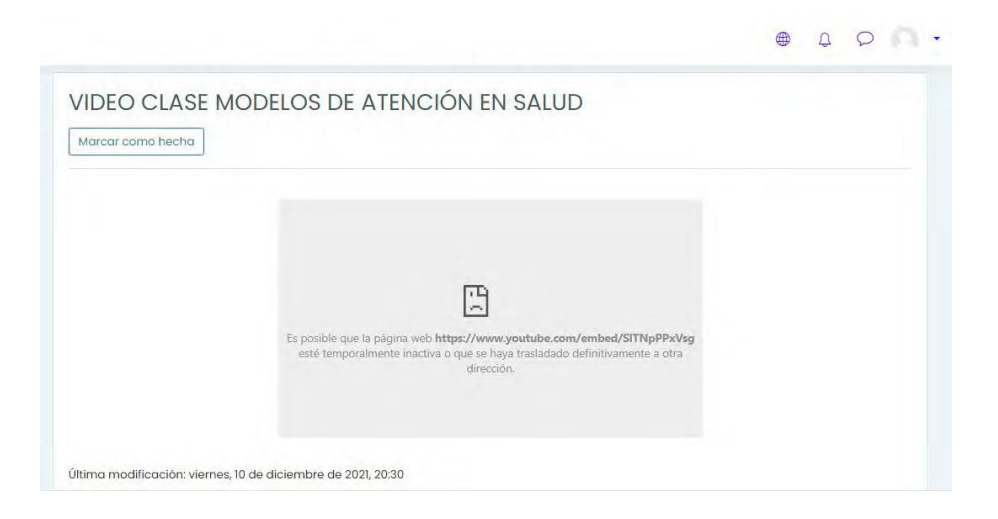

#### **Archivos PDF**

 En las unidades o secciones del curso, se disponen distintos tipos de material para descarga, ya sea en formatos Word o Excel, siendo los más habituales, el formato PDF, por su facilidad de impresión.

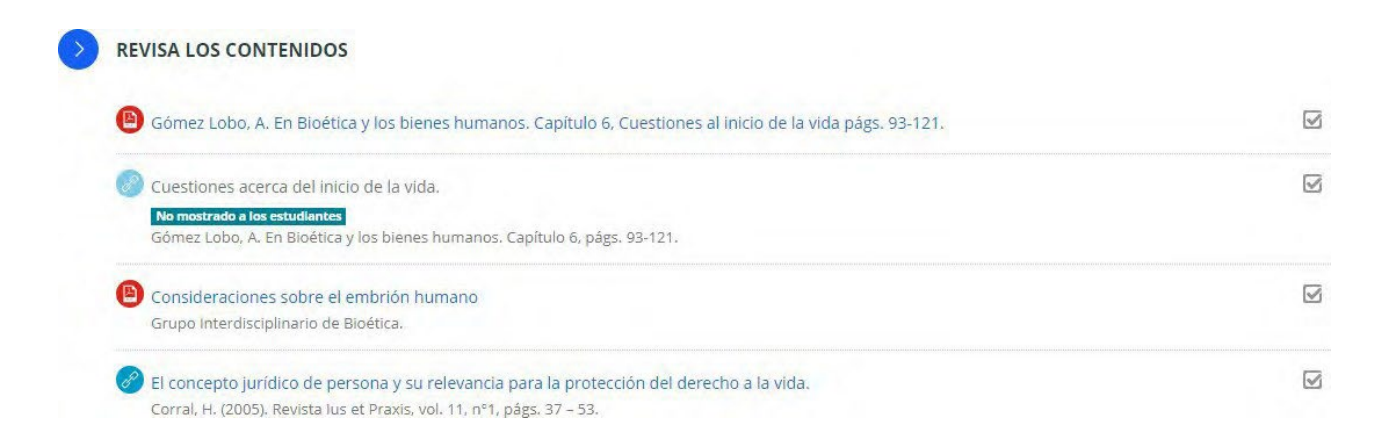

La visualización de este tipo de documentos, varía de acuerdo al navegador de internet en el que nos encontremos visualizando el curso y en ocasiones puede desplegarse en la misma o nueva venta y/o bien se solicita permiso para guardar en el archivo.

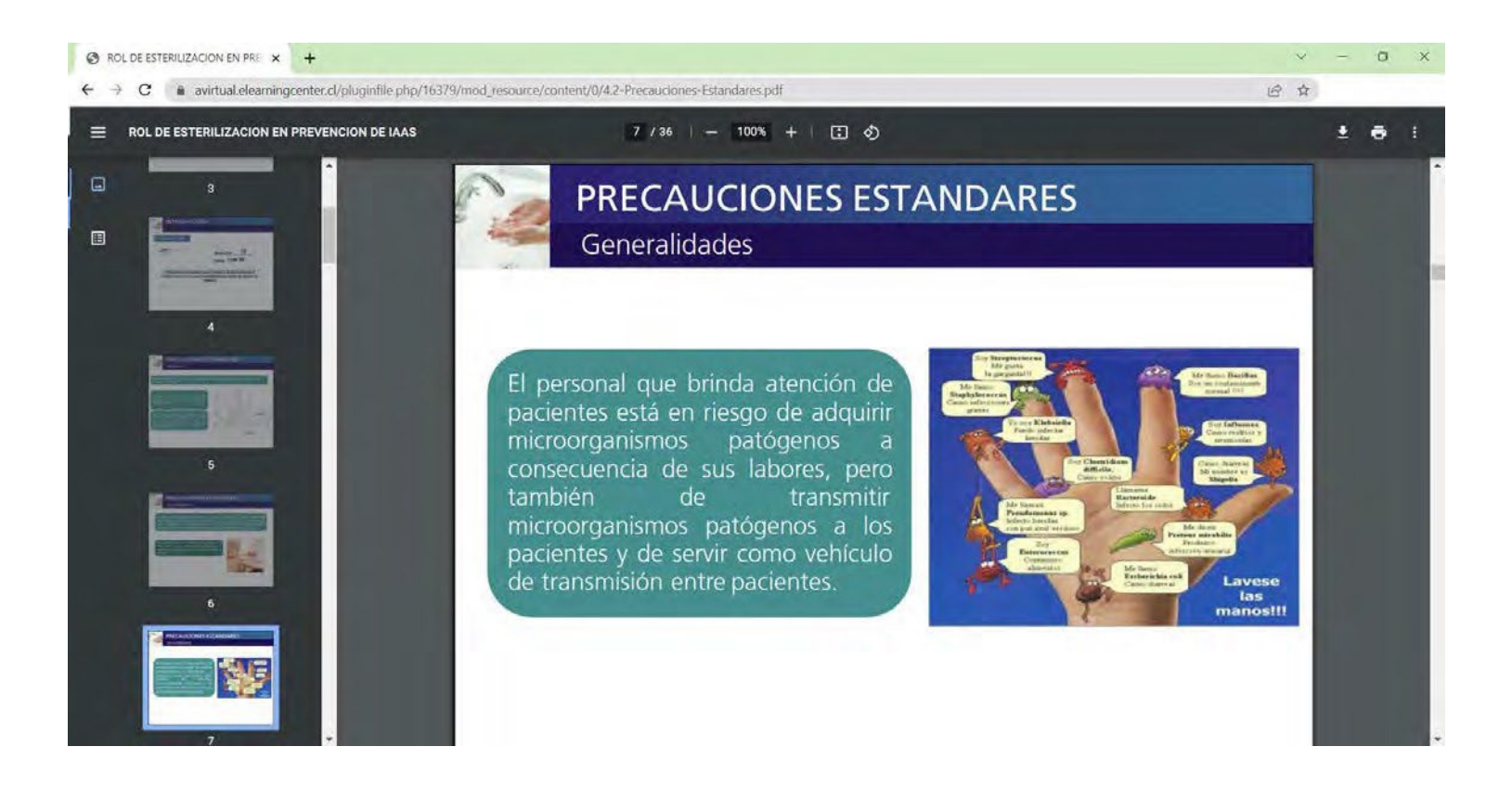

- Este tipo de archivos, se pueden imprimir y guardar con facilidad.
- Hoy en día, los Smartphone permiten la visualización de archivos PDF, ya sea directamente en el navegador y/o bien utilizando una APP gratuita adicional.

## 📒 Herramientas de Evaluación y certificación

Hay distintos tipos y formatos de evaluación en la plataforma los que se realizan a través de cuestionarios, foros o tareas, lo que dependerá del diseño pedagógico del curso en el que usted participará, lo que quiere decir, cada curso contiene diferentes herramientas.

A continuación, se detalla el funcionamiento de las principales herramientas de evaluación en línea.

#### Tareas

Similar a una instancia presencial, las tareas permiten la entrega de trabajos, a modo de archivos y/o documentos. Habitualmente estos espacios cuentan con fechas de entrega definidas en el calendario.

Al ingresar a la tarea, se visualizan las instrucciones, destacando los objetivos, el tipo de evaluación, ponderación, escala y la fecha de entrega.

En la misma ventana, más abajo, se dispone el espacio para "subir" a la plataforma el o los archivos para cargar en plataforma.

Estos archivos serán visualizados sólo por el tutor del curso y dependiendo de la configuración de la tarea, se podrían eliminar y volver a cargar en un plazo determinado.

Para finalizar el envío de la tarea, presione en "Guardar cambios".

| <ul> <li>Archivos enviados</li> </ul> |                              |                                                                             |
|---------------------------------------|------------------------------|-----------------------------------------------------------------------------|
|                                       | 👞 Agregar 🚛 Crear un directi |                                                                             |
|                                       | F 🛄 Archivos                 |                                                                             |
|                                       |                              | Tarea N°T Reporte; El masaje infantil a traves de la història               |
|                                       | 1                            | Objetivos                                                                   |
|                                       |                              |                                                                             |
|                                       | Lana and an and a state of a | Tipo de Evaluación: Sumativa                                                |
|                                       |                              | Ponderación: 35%                                                            |
|                                       |                              | Calificación: Escala de 1 a 7, con un nivel de exigencia del 70% (Nota 4,0) |
|                                       | A loss                       | Haz clic en el enlace para descargar el documento:                          |
|                                       | Guardar cambios Cance        | Tarea Nº1 Reporte: El masaje infantil a través de la historia               |
|                                       |                              |                                                                             |
|                                       |                              | G Volver -                                                                  |

#### Foros evaluados

La herramienta foro permite la interacción a través de temas de discusión, con la totalidad del curso o bien en un grupo acotado.

Los foros pueden ser eventualmente evaluados por el tutor, quien asignará un puntaje o nota a cada uno de nuestros mensajes, esto según las instrucciones entregadas previamente.

| Instrucciones Foro 1                                                                                                    |                                             |                             |          |  |
|----------------------------------------------------------------------------------------------------|---------------------------------------------|-----------------------------|----------|--|
|                                                                                                    |                                             |                             |          |  |
| En este módulo podrás conocer las bases conceptuales impulsadas por la estrategia de Atención Primaria en Salud (APS). Redescubrirás los pri |                                             |                             |          |  |
| de la Salud, se han desarrolla                                                                                                    | do estrategias que apuntan al cumplimiento: | s de los principios de APS. |          |  |
| Los contenidos que desarrolla:                                                                                                    | remos son:                                  |                             |          |  |
|                                                                                                    |                                             |                             |          |  |
| <ul> <li>Lineamientos de la Estrategia de Atención Primaria en Salud (APS).</li> </ul>                                                       |                                             |                             |          |  |
| Promoción de la Salud en el marco de los Determinantes Sociales de la Salud.                                                                 |                                             |                             |          |  |
| <ul> <li>Principales Elementos de los Modelos de Autocuidado y Promoción de la Salud.</li> </ul>                                             |                                             |                             |          |  |
|                                                                                                    |                                             |                             |          |  |
|                                                                                                    |                                             |                             |          |  |
|                                                                                                    |                                             |                             |          |  |
|                                                                                                    |                                             |                             |          |  |
|                                                                                                    |                                             |                             |          |  |
| Tema                                                                                                    | Comenzado por                               |                             | Réplicas |  |
| Tema 1                                                                                                    |                                             |                             | 2        |  |
|                                                                                                    |                                             |                             | -        |  |
|                                                                                                    |                                             |                             |          |  |
|                                                                                                    |                                             |                             |          |  |

Al ingresar a un foro evaluado, se disponen las instrucciones y objetivos de la actividad, luego se ordenan el o los temas de discusión.

Al ingresar al tema podemos dar respuesta a la pregunta inicial o bien a cualquiera que se encuentre en el hilo.

Cabe destacar, que es posible editar las intervenciones.

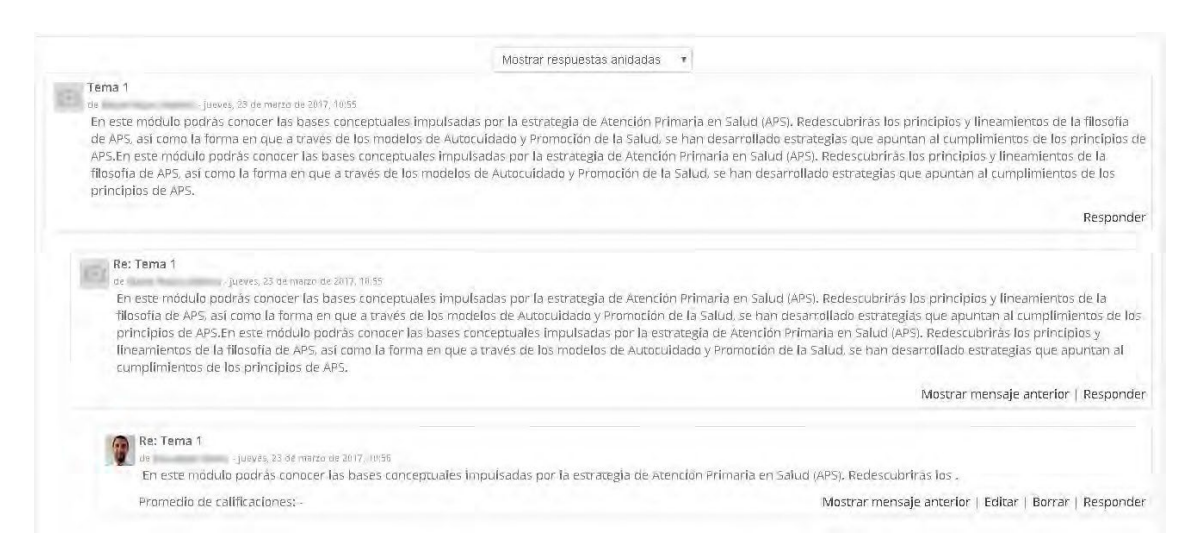

Al momento de participar en un foro de aprendizaje es importante considerar:

- Fecha estipulada para su participación.
- Lectura de lo que se solicita comente en el foro.
- Considere la pauta de evaluación que le permitirá saber cómo será evaluado.

#### Pruebas en línea

Los quiz o pruebas a través de la plataforma, resultan muy familiares para todos los estudiantes, ya que en la práctica es similar a las pruebas tradicionales con asignación de tiempo para entrega.

Las pruebas se contestan en línea y tienen distintos tipos de preguntas, como alternativas, completación o desarrollo.

Como se observa en la imagen, al comenzar una prueba en línea en el bloque lateral izquierdo, se dispone la información respecto a la cantidad de preguntas,

destacando las que ya han sido respondidas junto a la información el tiempo restante.

| QUE NAVIGATION<br>1 1 2 3 4 5 1 6 7 8<br>9 10 1 11 12 13 14 15 1 16<br>17 18 19 20 1 21 22 28 24 25 | Where can you see these notices?<br>For questions 1 to 5, mark one letter a, b or c.                                                                                                    |  |
|----------------------------------------------------------------------------------------------------|----------------------------------------------------------------------------------------------------|--|
| 26 27 28 29 30 31 32 33 34 35<br>36 37 38 39 40<br>Hrish attempt<br>Stat a new prevew               | Question 1     NO BALL GAMES       Nocycet ansamtd     Select one:       Mixted out of 100     Select one:       Image: Select one:     Image: Select one:       Image: Select one:     Image: Select one:       Image: |  |
| ADMINISTRATION                                                                                      | Dueston 2<br>DO NOT LEAVE THE CARTS IN THE MAIN ENTRANCE HALL<br>Merced out of 10<br>Select one:<br>4 outside a supermarket<br>5 outside a structor<br>9 outside a structor<br>9 outside a structor<br>9 outside a structor                                                                                                    |  |

Dependiendo del formato de la prueba, a la derecha se dispondrán una o más preguntas las que pueden presentarse de forma aleatoria.

Al finalizar la prueba, la plataforma nos avisará si estamos seguros de guardar y enviar la prueba, mostrando las preguntas que han sido guardadas.

#### **IMPORTANTE**:

Habitualmente las pruebas evaluadas o exámenes evaluados en línea se pueden realizar en un solo intento. Una vez enviada la prueba no podemos volver a ingresar y cambiar nuestras respuestas, de forma similar a una instancia presencial.

Recomendaciones para la realización de pruebas en línea.

- Tenga presente el tiempo asignado antes de comenzar.
- Ponga atención a las instrucciones previo al inicio de la prueba. La plataforma dispondrá un aviso solicitando confirmación de cada etapa del proceso.
- Verifique el correcto funcionamiento de su equipo y conexión estable a internet previo al inicio de una prueba en línea. Aun cuando sus respuestas van quedando guardadas en la medida que conteste, en caso de interrupción técnica la prueba quedará como "no enviada".

#### Certificado de aprobación

• En la sección llamada FINAL, encontrara los recursos obligatorios de realizar para obtener el certificado de aprobación.

| Infecciones asociadas a la atención en salud 30 hrs                                                                                                    | ESCUELA DE SALUD 🔅 3 FINAL      |
|----------------------------------------------------------------------------------------------------|---------------------------------|
| BIENVENIDA MODULO 1 MODULO 2 3 FINAL                                                                                                    |                                 |
| EXAMEN DE APROBACIÓN                                                                                                    | Ver<br>Recibir una calificación |
| - 15 PREGUNTAS<br>- 100% NOTA FINAL                                                                                                    |                                 |
|                                                                                                    |                                 |
| Q↓ ENCUESTA SATISFACCIÓN                                                                                                    | Ver<br>Enviar retroalimentación |
|                                                                                                    |                                 |
| CERTIFICADO IAAS 30                                                                                                    | Marcar como hecha               |
| No disponible hasta que: Ha obtenido una puntuación mayor que cierta puntuación en Total del curso La actividad EXAMEN DE APROBACIÓN esté marcada como realizada La actividad ENCUESTA SATISFACCIÓN esté marcada como realizada |                                 |
|                                                                                                    |                                 |

 Todos los cursos o diplomados contienen un Examen de aprobación, el cual es obligatorio, y generalmente es el que tiene la mayor ponderación, para el caso de cursos cortos (certificados por 21 hrs por ejemplo, el examen final puede ser la única evaluación).

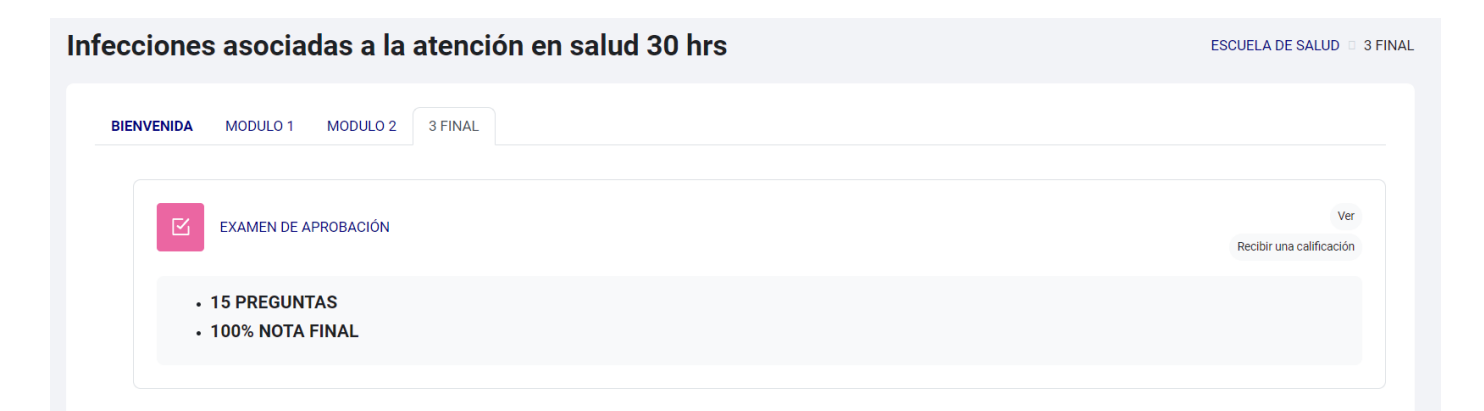

- Todos los cursos o diplomados se aprueban con nota final igual o superior a 5.0, el examen final como el resto de evaluaciones son de 1 intento, igual como si la evaluación fuera presencial.
- Posterior al examen final encontrara una encuesta de satisfacción la cual es obligatoria de realizar, y al momento de terminarla ya puede descargar su certificado, siguiendo los pasos a continuación

| EXAMEN DE APROBACIÓN<br>15 PREGUNTAS<br>100% NOTA FINAL                                                                                                    | Ver<br>Recibir una calificación |
|----------------------------------------------------------------------------------------------------|---------------------------------|
| EXAMEN DE APROBACIÓN  15 PREGUNTAS  100% NOTA FINAL                                                                                                    | Ver<br>Recibir una calificación |
| . 15 PREGUNTAS<br>. 100% NOTA FINAL                                                                                                    |                                 |
|                                                                                                    |                                 |
|                                                                                                    |                                 |
|                                                                                                    | Ver<br>Enviar retroalimentación |
| CERTIFICADO IAAS 30<br>No disponible hasta que:<br>- Ha obtenido una puntuación mayor que cierta puntuación en Tortal del c<br>- La actividad EXAMEND E APROBACIÓN esté marcada como realizada<br>- La actividad EVAMEND E APROBACIÓN esté marcada como realizada | [Marcar como hecha]             |

• Al abrir el Gestor de certificados, tendrá que dar clic en el botón llamado Descargar Certificado.

| CERTIFICADO IAAS 21   | ESCUELA DE SALUD 💿 IAAS21 💿 CERTIFICADO IAAS 21 |
|-----------------------|-------------------------------------------------|
| Marcar como hecha     |                                                 |
| Descargar certificado |                                                 |

 Con esto se abrirá el certificado, donde podrás verificar tu información, es importante que al momento de registrarte como estudiante lo realices siguiendo los pasos señalados, ya que los datos para la confección del certificado se sacan de esa información, a

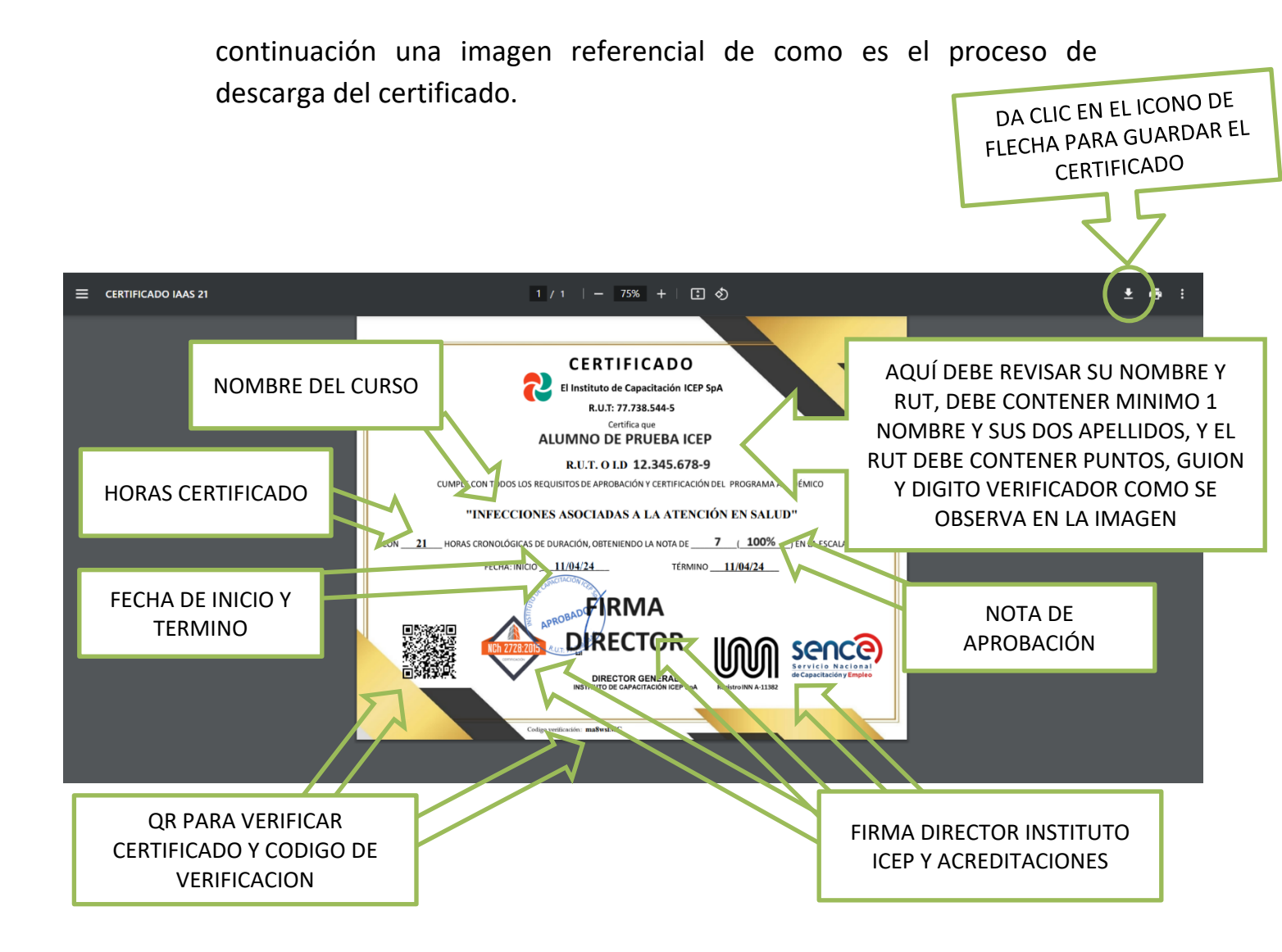